## MANUAL FOR E-SYSTEM FOR ADMISSION AND ENROLLMENT OF FOREIGN CANDIDATES (WITH FOREIGN CITIZENSHIP)

Link to the admission system: https://eupisi.ugd.edu.mk

Admission system is used for:

- First study year (study programs on Macedonian and English language);
  - Transfer from other universities (to any study program), and
    - Course in Macedonian / English language

### 1. REGISTRATION

- All candidates must register first in the system:

| Уписи / Admissions - Контакт     | - / Contact                                                                                                    |
|----------------------------------|----------------------------------------------------------------------------------------------------|
| Најава / Log in                  |                                                                                                    |
| Е-пошта / E-mail                 |                                                                                                    |
| Лозинка / Password               |                                                                                                    |
|                                  | □ Запамти ме? / Remember me?                                                                                    |
|                                  | Hajasa / Log in                                                                                                 |
|                                  | <u>Регистрација на нов корисник / Registration of new user</u>                                                  |
|                                  | ouopubona noonna : ri orgo, pasonora :                                                                          |
| Fi                               | gure 1. Registration link                                                                                       |
| Уписи / Admissions 👻 Контакт / ( | Contact                                                                                                    |
| Регистрација на но               | в корисник / Registration of new user                                                                           |
| 🗹 Стран<br>Оваа опција<br>Ті     | ски студент / Foreign student<br>се однесува за странски студенти. /<br>nis option applies to foreign students. |
| Име / First Name                 |                                                                                                    |
| Презиме / Last Name              |                                                                                                    |
|                                  |                                                                                                    |
| E-пошта / E-mail                 |                                                                                                    |

Figure 2. Registration form

- Foreign candidates **must** check Странски студент / Foreign student check box.

Регистрација / Register

- Data input during the registration and the application will be used to create e-index and all the other resources at UGD, so please enter correct data.
- Enter valid (in use) private e-mail address and phone number (during application).
- Password must obey rules (example of valid password: Skopje3#).

Потврда на лозинка / Password confirmation

- Registration is finished with click on Activation link sent to the private e-mail to the candidate. Later, the candidate can log in to the application system.

## 2. APPLICATION

- Create an application for course in Macedonian or English language **OR** Create an application for enrollment in first study year **OR** Create an application for transfer from other university.

| УНИВЕРЗИТЕТ<br>"ГОЦЕ ДЕЛЧЕВ"<br>ШТИП                                               |                                                                                                    |
|------------------------------------------------------------------------------------|----------------------------------------------------------------------------------------------------|
| ЗАПИШУВАЊЕ НА КОНКУРС                                                              | ПРЕФРЛУВАЊЕ ОД ДРУГ УНИВЕРЗИТЕТ                                                                                |
| (Важи за кандидати со македонско државјанство)                                     | (Важи за кандидати со македонско државјанство)                                                                 |
| Активен рок за пријавување:                                                        | Активен рок за поднесување на барања:                                                                          |
| од 21.09.2022 до 15.11.2022                                                        | од 13.07.2022 до 13.05.2023                                                                                    |
| Продолжи                                                                           | Продолжи                                                                                                    |
| REGISTRATION OF A FOREIGN STUDENT<br>FOR A COURSE IN MACEDONIAN / ENGLISH LANGUAGE | REGISTRATION OF A FOREIGN STUDENT FOR ADMISSION (FIRST YEAR OF<br>STUDIES OR TRANSFER FROM OTHER UNIVERSITIES) |
| Active period for submission of requests:                                          | Active period for submission of requests:                                                                      |
| from 13.07.2022 to 13.05.2023                                                      | from 13.07.2022 to 13.05.2023                                                                                  |
| Continue                                                                           | Continue                                                                                                    |

Figure 3. Option 1, for application in first study year or transfer and Option 2, for Course in Macedonian or English language

# - Fulfill the data requested from the system:

|                           |                                        |    | General information about                                                  | the candidate                                                                                                    |  |
|---------------------------|----------------------------------------|----|----------------------------------------------------------------------------|----------------------------------------------------------------------------------------------------|--|
| First Name                | riste                                  |    |                                                                            |                                                                                                    |  |
| Last Name                 | timovski                               |    | First Name                                                                 | riste                                                                                                    |  |
| Parent name               |                                        | 7  | Last Name                                                                  | timovski                                                                                                    |  |
| Citizenship               | Avganistan                             | •  | Parent name                                                                |                                                                                                    |  |
| Gender                    | Male                                   | ~  | Citizenship                                                                | Avganistan V                                                                                                    |  |
| Date of birth             |                                        | 1  | Date of birth                                                              | Male                                                                                                    |  |
| Place of birth            |                                        | -  | Place of birth                                                             | ~                                                                                                    |  |
| Municipality of birth     |                                        | -  | Municipality of birth                                                      | ~                                                                                                    |  |
| State of birth            | `````````````````````````````````````` | -  | State of birth                                                             | ~                                                                                                    |  |
| Residential address       |                                        |    | Residential address                                                        |                                                                                                    |  |
| Place of residence        |                                        |    | Place of residence                                                         | <b></b>                                                                                                    |  |
| Municipality of residence |                                        |    | Municipality of residence                                                  | ×                                                                                                    |  |
| State of residence        |                                        |    | F-mail                                                                     | rista timovski@vahoo.com                                                                                                    |  |
| E mail                    |                                        | ·  | Mobile phone                                                               | + V                                                                                                    |  |
| E-mail                    | riste.timovski@yahoo.com               |    |                                                                            |                                                                                                    |  |
| Mobile phone              | +38! 🗸                                 |    | Information for request                                                    |                                                                                                    |  |
| Information for request   |                                        |    | Choose faculty                                                             | ~                                                                                                    |  |
|                           |                                        |    | Choose department                                                          | ×                                                                                                    |  |
| Language                  | Macedonian                             | •  | Choose program                                                             | ~                                                                                                    |  |
| Description of the test   |                                        |    | Request from a student<br>(specify descriptively):                         |                                                                                                    |  |
| (specify descriptively):  |                                        |    |                                                                            |                                                                                                    |  |
|                           |                                        |    | The field second by filled by second                                       |                                                                                                    |  |
|                           |                                        | 1  | about the request: which university,<br>request recognition of passed exam | laculty and study program they are transferring from, do they<br>a (if yes, certificate with passed exams must be attached). All |  |
| Attached documents        |                                        |    | documents necessary for the transfe                                        | r and recognition process must be attached.                                                                                      |  |
| (specity descriptively):  |                                        |    | Attached documents                                                         |                                                                                                    |  |
|                           |                                        |    | (specity descriptively):                                                   |                                                                                                    |  |
| Select files to upload    | Choose Files No file chosen            | 11 |                                                                            | 1                                                                                                    |  |
| -                         |                                        |    | Select files to upload                                                     | Choose Files No file chosen                                                                                                    |  |
| Cause request             |                                        |    |                                                                            |                                                                                                    |  |
| Save request              |                                        |    | Save request                                                               |                                                                                                    |  |

Figure 4. Application for course in Macedonian/English language (left) and Application for first study year or transfer from other universities (right)

• Upload all the necessary documents (scans, copies, pictures) as it is requested in the official competition announced at the GDU web (zip them before submitting);

Use the field Request from a student to specify specific data / put "/" in case of no need.
 After saving the application, pay the necessary fees for application (Fees announced on the GDU web):

|   | Active period for reque<br>from to                           | ests submissior | 1:               |           |            |         |                   |   |
|---|--------------------------------------------------------------|-----------------|------------------|-----------|------------|---------|-------------------|---|
|   | 1. A request has already been creat                          | ed:             |                  |           |            |         |                   |   |
|   | Number of request                                            | Created on      | Status           | Action    |            |         |                   |   |
|   | 4672 <mark>3</mark>                                          | 11.05.2023      | In progress<br>6 | 5 Details | Download 4 | Payment | $\langle \rangle$ | 1 |
| 2 | Balance:<br>Code Finances (in denars)<br>You have 0 payments |                 |                  |           |            |         | •                 |   |

Figure 5. Created application, payment link and other

- 1 Link to payment module;
- o 2 Check current balance;
- 3 Number the of application;
- 4 Download the application and submit it with the other documents needed for the admission process into the foreign students' office;
- 5 Details (see what you have created);
- o 6 Status of the application (In progress, Approved or Not approved).

|                                  |                 | Врати се назад/Back                                                 |                                                                                                    |   |
|----------------------------------|-----------------|---------------------------------------------------------------------|----------------------------------------------------------------------------------------------------|---|
|                                  |                 |                                                                     | Безбедна форма<br>Податоците се доверливи                                                                                                    |   |
|                                  |                 | Податоци за платеж                                                  | на картичка                                                                                                    |   |
|                                  |                 | Name and surname Име и презиме                                      |                                                                                                    |   |
|                                  |                 | Card number Број на картичка                                        |                                                                                                    |   |
|                                  |                 | CVV2/CVC2                                                           |                                                                                                    |   |
| Εποιτρομοκο πποίου ο             | Enovment        | Valid to Рок на важност                                             | 01 🗸 / 2023 🗸                                                                                                    |   |
| Електронско плакање /            | Ераутен         | Износ:                                                              | 102 MKD                                                                                                    |   |
|                                  |                 | Опис                                                                | JE-уплата_преку_модул_за_еУписк                                                                                                    |   |
| Приходна шифра /<br>Revenue code | 723113 🗸        | Инфо                                                                | Terrere Contraction of the Contraction of the Contr |   |
|                                  |                 |                                                                     | Откажи потврди                                                                                                    |   |
| Износ / Amount                   | 100             | VISA                                                                |                                                                                                    | - |
| Вкупен износ / Total<br>amount   | 102             | Апликација за бесплатна дебитна<br>картичка од УНИБанка за студенти |                                                                                                    |   |
|                                  | Потврди/Confirm | Унатство за пол                                                     | олнување на формата за плаќање                                                                                                    |   |

Figure 6. Payment of the application fee(s), left – choose code and enter amount (in denars, MKD), right – enter data from the payment card

- You only select CODE / REVENUE CODE / ΠΡΙΧΟΔΗΑ ШΙΑΦΡΑ in the form (you find code from the information about the application fees on the GDU web) and enter the amount IN MACEDONIAN DENARS (calculate the amount related to the exchange rate at the end of this manual, if amount is given in euros).
- After you enter the data from the card and confirm the payment, you get feedback message for successful payment and also confirmation on your private e-mail.
- Only the application with status Approved will be enrolling to what the candidates had applied.

### 3. ENROLLMENT (via E-index)

- Once the candidates are admitted, their application status will be changed to Approved and they will be able to enroll to what they had apply (first study year, transfer or course in Macedonian / English language).
- For all accepted candidates (Application status = Approved), resources such as index number, username, password, e-mail etc.) will be created automatically and this information will be shown in the candidates' profiles:

| Number of request                                                                                                    | Created on                                                                                     | Status                | Action  |                      |         |
|----------------------------------------------------------------------------------------------------|------------------------------------------------------------------------------------------------|-----------------------|---------|----------------------|---------|
| 4672                                                                                                    | 11.05.2023                                                                                     | Approved              | Details | Download application | Payment |
| Balance:<br>Code Finances (in denars)                                                                                                    |                                                                                                |                       |         |                      |         |
|                                                                                                    |                                                                                                |                       |         |                      |         |
|                                                                                                    |                                                                                                |                       |         |                      |         |
| 2. Details of the decision made (whe                                                                                                    | n Status = Approved/Reje                                                                       | ected):               |         |                      |         |
| 2. Details of the decision made (whe<br>Details will be shown if necessary.                                                                                                    | en Status = Approved/Reje                                                                      | ected):               |         |                      |         |
| 2. Details of the decision made (whe<br>Details will be shown if necessary.<br>3. Details of resources created (whe                                                                                                    | n Status = Approved/Reje<br>n the decision will be imp                                         | ected):<br>lemented): |         |                      |         |
| 2. Details of the decision made (whe<br>Details will be shown if necessary.<br>3. Details of resources created (whe<br>Index number: 14672<br>Useramer: 14872                                                                                                    | n Status = Approved/Reje<br>n the decision will be imp                                         | ected):<br>lemented): |         |                      |         |
| 2. Details of the decision made (whe<br>Details will be shown if necessary.<br>3. Details of resources created (whe<br>index number: 14672<br>Usemame: name, 14672<br>Student e mail: name, 14672                                                                                              | n Status = Approved/Reje<br>n the decision will be imp                                         | ected):<br>lemented): |         |                      |         |
| 2. Details of the decision made (whe<br>Details will be shown if necessary.<br>3. Details of resources created (whe<br>Index number; I4672<br>Username: name; I4672<br>Student e-mail: name; I4672@student.                                                                                    | n Status = Approved/Rejd<br>n the decision will be imp<br>ugd.edu.mk                           | ected):<br>lemented): |         |                      |         |
| 2. Details of the decision made (whe<br>Details will be shown if necessary.<br>3. Details of resources created (whe<br>Index number: 14672<br>Username: name, 14672<br>Student e-mail: name, 14672 @student.<br>Password: Please check your private of<br>Loring systems                       | n Status = Approved/Reje<br>n the decision will be imp<br>ugd.edu.mk<br>-mail for instructions | ected):<br>lemented): |         |                      |         |
| 2. Details of the decision made (whe<br>Details will be shown if necessary.<br>3. Details of resources created (whe<br>index number: 14672<br>Usemame: name; 14672<br>Student e-mail: name; 14672@student.<br>Password: Please check your private of<br>Login systems:<br>e. Index             | n Status = Approved/Reje<br>n the decision will be imp<br>ugd.edu.mk<br>-mail for instructions | lemented):            |         |                      |         |
| 2. Details of the decision made (whe<br>Details will be shown if necessary.<br>3. Details of resources created (whe<br>Index number: 14672<br>Username: name,14672<br>Student e-mail: name,14672@student.<br>Password: Please check your private of<br>Login systems:<br>e-ladex<br>e-learning | n Status = Approved/Rejd<br>n the decision will be imp<br>ugd.edu.mk<br>-mail for instructions | lemented):            |         |                      |         |

Figure 7. Information about created resources

- For the accepted candidates, e-index profiles will be created (<u>E-index</u>), where each candidate will log in with the username and password created by the University (will not use previous system anymore <u>https://eupisi.ugd.edu.mk</u>, since It is only for application):
  - username: name.indexnumber, example: john.12344);
  - o password: set your own password / please check your private e-mail for instructions.
- <u>E-index</u> is the main system at the University, where all students administer themselves from the beginning to the end of the studies (enrollment of semesters, applying for final exams, payments, submitting all kinds of student's requests etc).
- In <u>E-index</u> you will be obliged to:
  - Pay the fees for enrollment (using any payment card);
    - You only select CODE / REVENUE CODE / ПРИХОДНА ШИФРА in the form (you find code and amount needed from the information about the enrollment fees on the GDU web) and enter the amount IN MACEDONIAN DENARS (calculate the amount you need to pay related to the exchange rate at the end of this manual, if amount is given in euros).

| Препознај ја својата иднина               | е-И                              | цекс                                                                                                    |
|-------------------------------------------|----------------------------------|----------------------------------------------------------------------------------------------------|
| Почетна                                   | еУплата на финансиски средства / | Имате 0 од 0 непрочитани консултации                                                                                                    |
| Семестри                                  | ePayment of financial assets     |                                                                                                    |
| Пријави / Оцени                           |                                  |                                                                                                    |
| Проектна задача                           | Приходна                         | Во формата прикажана на оваа веб стран                                                                                                   |
| Пријава за испит                          | / Revenue                        | средства преку користење на платежна і<br>веднаш по направената уплата се прокни                                                         |
| Упис на семестар-с                        | code-account*                    | достапни за користење преку Вашиот елект                                                                                                 |
| Упис на семестар                          | Износ /                          | <ul> <li>Од пагачкото мени приходна шифра/с<br/>723014, 723019, 723119 и ТМ (се одн</li> </ul>                                           |
| Заверка на семестар                       | Amount*                          | 200001926783548 (Универзитетски спор-<br>во поле Износ се внесува износот н                                                              |
| Избор на насока                           |                                  | трансакциска сметка. Полето Вкупен и                                                                                                    |
| Завршен/Дипломски                         | Вкулен износ /                   | сума за наплата се пресметува како сум                                                                                                   |
| Барање од студент /<br>Students' requests |                                  | <ul> <li>на внесениот износ. Пример, ако во<br/>наплатена сума од 102 денари и таа<br/>Вашиот електронски индекс, ќе се прокн</li> </ul> |
| Фин. трансакции                           | Продолжи / Continue              | <ul> <li>Откако ќе бидат пополнети полињата Пр<br/>пренасочува корисникот на спелниот на</li> </ul>                                      |
| еПлаќање / ePayment                       |                                  | картичка.                                                                                                    |
| Уплата за АТ                              |                                  | In the form shown on this website, you have t                                                                                            |
| Трансфер на средства                      |                                  | use of payment card (debit and/or credit), 2                                                                                             |
| Огласна табла                             |                                  | <ul> <li>prints automatically in Your E-Index and the</li> <li>From the drop-down menu Revenue co</li> </ul>                             |

Figure 8. Payment module in E-index

- If more than one payment need to be done for enrollment, based on the announced fees, you do each payment (on each code / revenue code / приходна шифра) separately. For example:
  - First payment: code:723014, amount 6000 denars;
  - Second payment: code 723012, amount: 60125 denars).
- Enroll the first semester (or Semester for A1 level of course in language):

|                                  | Ne                                  | ext semester:                                                                                                    |                                                                                 | Faculty:                                                                                     | Факултет                                                                   | за мед                                                    | ицински наук                                                                                  | 1 Stat                                      | us:                                              |                                                                      | Активен                                     | 1                                                          |
|----------------------------------|-------------------------------------|----------------------------------------------------------------------------------------------------|---------------------------------------------------------------------------------|----------------------------------------------------------------------------------------------|----------------------------------------------------------------------------|-----------------------------------------------------------|-----------------------------------------------------------------------------------------------|---------------------------------------------|--------------------------------------------------|----------------------------------------------------------------------|---------------------------------------------|------------------------------------------------------------|
|                                  | Ge                                  | eneration of studies:                                                                                                    | Трва                                                                            | Department:                                                                                  | Општа ме                                                                   | дицина                                                    | а                                                                                             | Way                                         | of stu                                           | udying:                                                              | Редовен                                     | н                                                          |
|                                  | Sc                                  | hool year:                                                                                                    |                                                                                 | Module:                                                                                      | Општа ме                                                                   | дицина                                                    | а                                                                                             | Met                                         | hod of                                           | payment:                                                             | Државн                                      | а квота                                                    |
|                                  | St                                  | udy program:                                                                                                    |                                                                                 |                                                                                              |                                                                            |                                                           |                                                                                               |                                             |                                                  |                                                                      |                                             |                                                            |
| Упис на семестар                 |                                     |                                                                                                    |                                                                                 |                                                                                              |                                                                            |                                                           |                                                                                               |                                             |                                                  |                                                                      |                                             |                                                            |
| писти ссместир                   |                                     |                                                                                                    |                                                                                 |                                                                                              |                                                                            |                                                           |                                                                                               |                                             |                                                  |                                                                      |                                             |                                                            |
| $\sim$                           |                                     |                                                                                                    |                                                                                 |                                                                                              |                                                                            |                                                           |                                                                                               |                                             |                                                  |                                                                      |                                             |                                                            |
|                                  | Con                                 | nnulsony subjects (6)                                                                                                    |                                                                                 |                                                                                              |                                                                            |                                                           |                                                                                               |                                             |                                                  |                                                                      |                                             |                                                            |
| r students on study programs on  | No                                  | Subjects (0)                                                                                                    | Prof                                                                            | essor (                                                                                      | Credifi ect                                                                | uresE                                                     | vercises abo                                                                                  | ratorv\                                     | O Re                                             | cognized                                                             | Irade                                       |                                                            |
| acedonian language               | 1                                   | Вовед во медицината                                                                                                    | Валентина                                                                       | Симоновска                                                                                   | 2.00                                                                       | 2                                                         | 0                                                                                             | 1                                           | 60                                               | No                                                                   |                                             |                                                            |
| oth links do the same action!    | 2                                   | Биофизика                                                                                                    | Зденка С                                                                        | тоіановска                                                                                   | 5.00                                                                       | 2                                                         | 2                                                                                             | 1 1                                         | 150                                              | No                                                                   |                                             |                                                            |
|                                  | 3                                   | Анатомија 1                                                                                                    | Светлана                                                                        | а Јовевска                                                                                   | 9.00                                                                       | 3                                                         | 4                                                                                             | 2 2                                         | 270                                              | No                                                                   |                                             |                                                            |
| or students on study programs on | 4                                   | Биологија                                                                                                    | Невенка                                                                         | Величкова                                                                                    | 4,00                                                                       | 2                                                         | 1                                                                                             | 1 1                                         | 20                                               | No                                                                   |                                             |                                                            |
| nglish language                  | 5                                   | Спорт и рекреација                                                                                                    | Нема П                                                                          | рофесор                                                                                      | 0,00                                                                       | 0                                                         | 0                                                                                             | 2                                           | 0                                                | No                                                                   |                                             |                                                            |
|                                  | 0                                   | Хемија                                                                                                    | Биљана Б                                                                        | алабанова                                                                                    | 6.00                                                                       | 3                                                         | 2                                                                                             | 1 '                                         | 180                                              | No                                                                   |                                             |                                                            |
|                                  | O                                   | 7 Contrigue                                                                                                    |                                                                                 |                                                                                              | 0,00                                                                       | •                                                         | -                                                                                             |                                             |                                                  |                                                                      |                                             |                                                            |
| ۲ ل<br>۲                         | 0                                   | Konnja                                                                                                    |                                                                                 |                                                                                              | 0,00                                                                       |                                                           | -                                                                                             |                                             |                                                  |                                                                      |                                             |                                                            |
| $\overline{\mathbf{v}}$          | Con                                 | npulsory subjects with                                                                                                    | choice (Cho                                                                     | ose 1 subject(                                                                               | s) from ea                                                                 | ch grou                                                   | p of compulso                                                                                 | ry subje                                    | ects wi                                          | th a choice                                                          | )                                           |                                                            |
| Semester enrollment              | Con<br>No.                          | npulsory subjects with<br>Subject G                                                                                                    | choice (Cho<br>oup subject                                                      | ose 1 subject(<br>t Profes                                                                   | s) from ea                                                                 | ch grou<br>Creditl                                        | p of compulso<br>_ecturesExer                                                                 | ry subje<br>cises <mark>L</mark> a          | ects wi                                          | th a choice<br>ory <mark>V.O.</mark> Re                              | )<br>cognize                                | d Choice                                                   |
| Semester enrollment              | Con<br>No.<br>1                     | npulsory subjects with<br>Subject Gr<br>Англиски јазик 1                                                                                 | choice (Cho<br>oup subjec<br>УИП 1                                              | ose 1 subject(s<br>t Profes<br>Драган Д                                                      | s) from ea<br>sor<br>Цонев                                                 | ch grou<br><mark>Credit</mark> l<br>4,00                  | p of compulso<br>cetures<br>0 (                                                               | ry subje<br><mark>cises</mark> La           | ects with aborat 4                               | th a choice<br>ory <mark>V.O.Re</mark><br>120                        | )<br><mark>cognize</mark><br>No             | d Choice                                                   |
| Semester enrollment              | Con<br>No.<br>1<br>2                | npulsory subjects with<br>Subject Gi<br>Англиски јазик 1<br>Германски јазик 1                                                            | choice (Cho<br>oup subjec<br>УИП 1<br>УИП 1                                     | ose 1 subject(<br>t Profes<br>Драган Д<br>Марица Та                                          | s) from ea<br>ssor<br>Донев<br>асевска                                     | ch grou<br><mark>Credit</mark> l<br>4,00<br>4,00          | p of compulso<br>Lectures Exer<br>0 (<br>0 (                                                  | ry subje<br><mark>cises</mark> La<br>)      | ects wi<br>aborat<br>4<br>4                      | th a choice<br>ory <mark>V.O.Re</mark><br>120<br>120                 | )<br><mark>cognize</mark><br>No<br>No       | d Choice<br>Choose<br>Choose                               |
| Semester enrollment              | 0<br>Con<br>1<br>2<br>3             | npulsory subjects with<br>Subject Gr<br>Англиски јазик 1<br>Германски јазик 1<br>Италијански јазик 1                                     | choice (Cho<br>oup subjec<br>УИП 1<br>УИП 1<br>УИП 1                            | ose 1 subject(<br><mark>Profes</mark><br>Драган <i>I</i><br>Марица Та<br>Надица Нег          | s) from ea<br>sor<br>Донев<br>асевска<br>гриевска                          | ch grou<br>Credit<br>4,00<br>4,00<br>4,00                 | p of compulso<br><u>ectures</u> Exer<br>0 (<br>0 (<br>0 (                                     | ry subje<br><mark>cises</mark> La<br>)<br>) | ects wir<br>aborat<br>4<br>4<br>4                | th a choice<br>oryV.O.Re<br>120<br>120<br>120                        | )<br><mark>Cognize</mark><br>No<br>No<br>No | d Choice<br>Choose<br>Choose<br>Choose                     |
| Semester enrollment              | Con<br>No.<br>1<br>2<br>3<br>4      | npulsory subjects with subject Gr<br>Aнглиски јазик 1<br>Германски јазик 1<br>Италијански јазик 1<br>Руски јазик 1                       | choice (Cho<br>oup subjec<br>УИП 1<br>УИП 1<br>УИП 1<br>УИП 1                   | ose 1 subject(<br>t Profes<br>Драган /<br>Марица Та<br>Надица Не<br>Игор Стан                | s) from ea<br>sor<br>Донев<br>асевска<br>гриевска<br>нојоски               | ch grou<br>Credit<br>4,00<br>4,00<br>4,00<br>4,00         | p of compulso<br>ectures Exer<br>0 (<br>0 (<br>0 (<br>0 (<br>0 (                              | ry subje<br>cises<br>)<br>)<br>)            | aborat<br>4<br>4<br>4<br>4<br>4                  | th a choice<br>oryV.O.Re<br>120<br>120<br>120<br>120                 | )<br>No<br>No<br>No<br>No<br>No             | d Choice<br>Choose<br>Choose<br>Choose<br>Choose           |
| Semester enrollment              | Con<br>No.<br>1<br>2<br>3<br>4<br>5 | ривогу subjects with<br>Subject Gr<br>Англиски јазик 1<br>Германски јазик 1<br>Италијански јазик 1<br>Руски јазик 1<br>Француски јазик 1 | choice (Cho<br>oup subjec<br>УИП 1<br>УИП 1<br>УИП 1<br>УИП 1<br>УИП 1<br>УИП 1 | ose 1 subject(<br>t Profes<br>Драган /<br>Марица Та<br>Надица Не<br>Игор Стан<br>Светлана Ја | s) from ea<br>ssor<br>Донев<br>асевска<br>гриевска<br>нојоски<br>акимовска | ch grou<br>Credit<br>4,00<br>4,00<br>4,00<br>4,00<br>4,00 | p of compulso<br>cectures Exer<br>0 (<br>0 (<br>0 (<br>0 (<br>0 (<br>0 (<br>0 (<br>0 (<br>0 ( | ry subje<br>cises<br>)<br>)<br>)<br>)<br>)  | ects wir<br>aborat<br>4<br>4<br>4<br>4<br>4<br>4 | th a choice<br>ory/V.O. Re<br>120<br>120<br>120<br>120<br>120<br>120 | )<br>No<br>No<br>No<br>No<br>No             | d Choice<br>Choose<br>Choose<br>Choose<br>Choose<br>Choose |

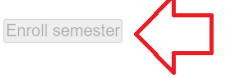

Figure 9. Semester enrollment form in <u>E-index</u> (example for enrollment of first semester in Општа медицина = General medicine study program in Macedonian language)

- Only students that will complete all the steps will keep the status **Student**. All the students who will not pay the expenses and/or will not enroll the semester according to the announced deadlines, will loose the status **Student** and their resources will be erased.

Exchange rate Euro / Denar for payment in the Application system and the E-index system:

- $\circ$  50 euros = 3065 denars;
- $\circ$  100 euros = 6125 denars;
- 250 euros = 15315 denars;
- 375 euros = 22970 denars;
- 500 euros = 30625 denars;
- 750 euros = 45940 denars;
- 1000 euros = 61250 denars;
- 1500 euros = 91880 denars;
- 3000 euros = 183750 denars.